# Installation and Configuration Guide for Java

## Overview

This guide provides detailed instructions for installing Java and configuring its security settings, specifically tailored for accessing ASYCUDAWorld. It is essential to use Java Version 8 to achieve the necessary compatibility and security for successful login to ASYCUDAWorld.

The Java software can be downloaded from the BCBP website (<u>www.bcbp.pw</u>) or from the ORACLE website.

Internet link to download Java: <u>https://www.oracle.com/java/technologies/javase/javase8-archive-downloads.html</u>

## Part A. Java installation

If Java Version 8 is already installed in your computer then go to Part B.

Double click on the Java executable file. Click on Install.

| Java Setup - Welcome                                                                                                    | ×                                                                           |  |
|----------------------------------------------------------------------------------------------------|-----------------------------------------------------------------------------|--|
|                                                                                                    |                                                                             |  |
| Welcome to Java                                                                                                    |                                                                             |  |
| Java provides safe and secure access to the world of amazing<br>helpful utilities and entertainment, Java makes your in | Java content. From business solutions to<br>ternet experience come to life. |  |
| Note: No personal information is gathered as part of our<br><u>Click here</u> for more information on what              | install process.<br>at we do collect.                                       |  |
| Click Install to accept the license agreement and install Java now.                                                     |                                                                             |  |
| Change destination folder                                                                                               | Cancel Install >                                                            |  |

## Part B. Java Security Configuration

1. Once the Java software is installed, open Configure Java. You can search for this from the search bar in the taskbar.

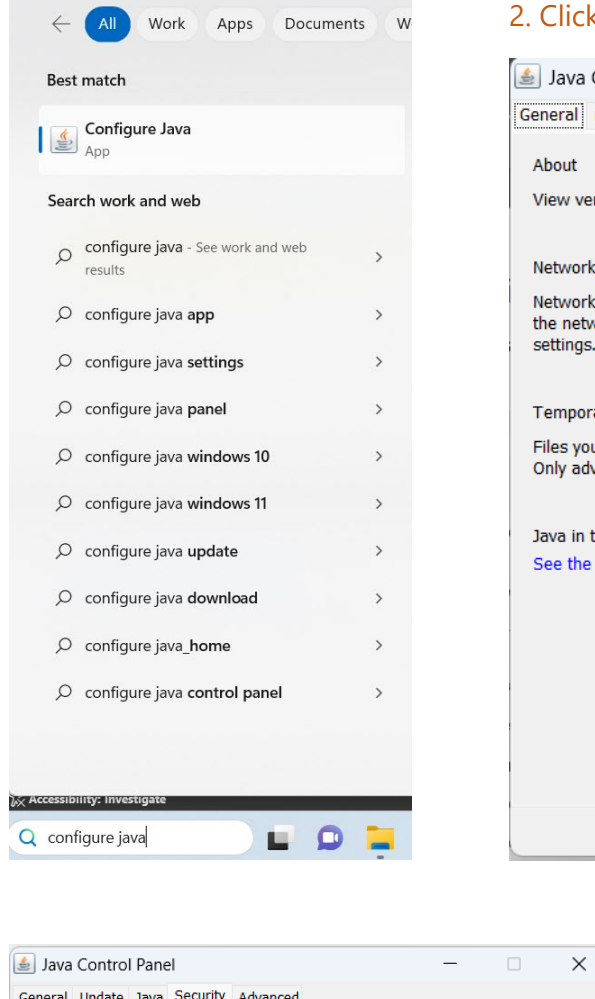

### 2. Click on Configure Java to open Java Control Panel

| 🛓 Java Control                                    | l Panel                              |                                         | -                                     | · _                       | )                     |
|---------------------------------------------------|--------------------------------------|-----------------------------------------|---------------------------------------|---------------------------|-----------------------|
| General Update                                    | Java Security                        | Advanced                                |                                       |                           |                       |
| About                                             |                                      |                                         |                                       |                           |                       |
| About                                             |                                      |                                         |                                       |                           |                       |
| View version inf                                  | ormation about                       | Java Control Panel.                     |                                       |                           |                       |
|                                                   |                                      |                                         |                                       |                           | About                 |
| Network Setting                                   | s                                    |                                         |                                       |                           |                       |
| Network settings<br>the network sett<br>settings. | s are used when<br>tings in your wel | making Internet co<br>browser. Only adv | onnections. By de<br>vanced users sho | fault, Java<br>uld modify | y will use<br>y these |
|                                                   |                                      |                                         | N                                     | letwork Se                | ettings               |
| Temporary Inter                                   | rnet Files                           |                                         |                                       |                           |                       |
| Files you use in                                  | Java application                     | s are stored in a sp                    | ecial folder for q                    | uick execu                | ution later           |
| Only advanced u                                   | users should dele                    | ete files or modify t                   | hese settings.                        |                           |                       |
|                                                   |                                      |                                         | Settings.                             |                           | /iew                  |
| Java in the brow                                  | vser is enabled.                     |                                         |                                       |                           |                       |
| See the Security                                  | / tab                                |                                         |                                       |                           |                       |
|                                                   |                                      |                                         |                                       |                           |                       |
|                                                   |                                      |                                         |                                       |                           |                       |
|                                                   |                                      |                                         |                                       |                           |                       |
|                                                   |                                      |                                         |                                       |                           |                       |
|                                                   |                                      |                                         |                                       |                           |                       |
|                                                   |                                      |                                         |                                       |                           |                       |
|                                                   |                                      |                                         |                                       |                           |                       |
|                                                   |                                      |                                         | ОК                                    | Cancel                    | Ann                   |
|                                                   |                                      |                                         |                                       |                           | J                     |

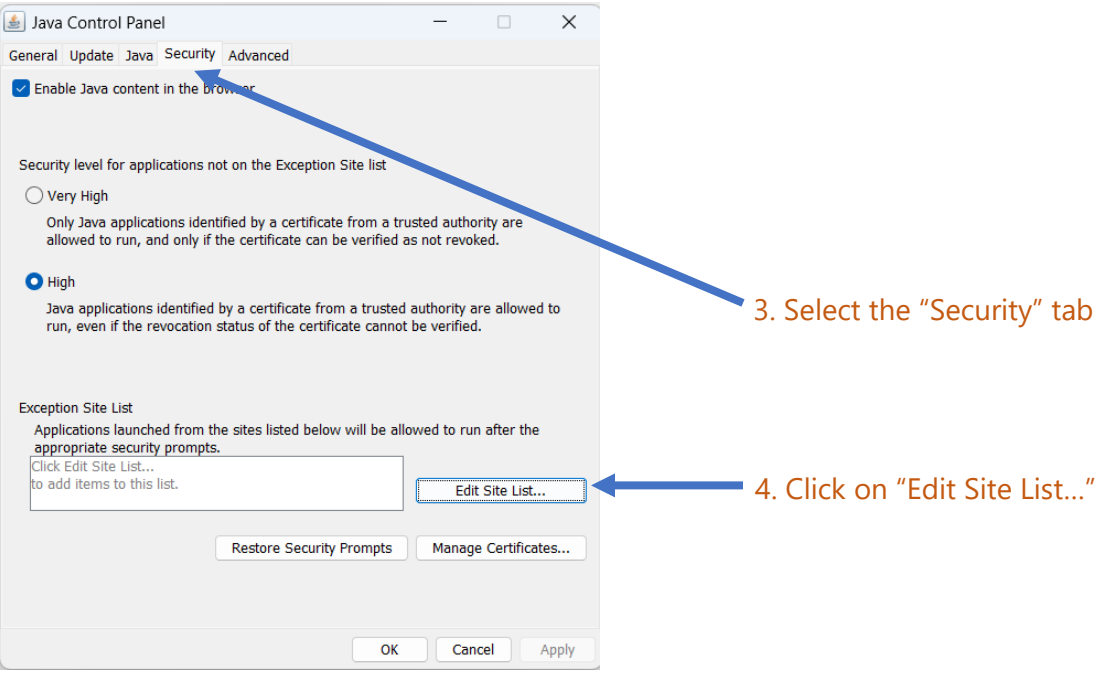

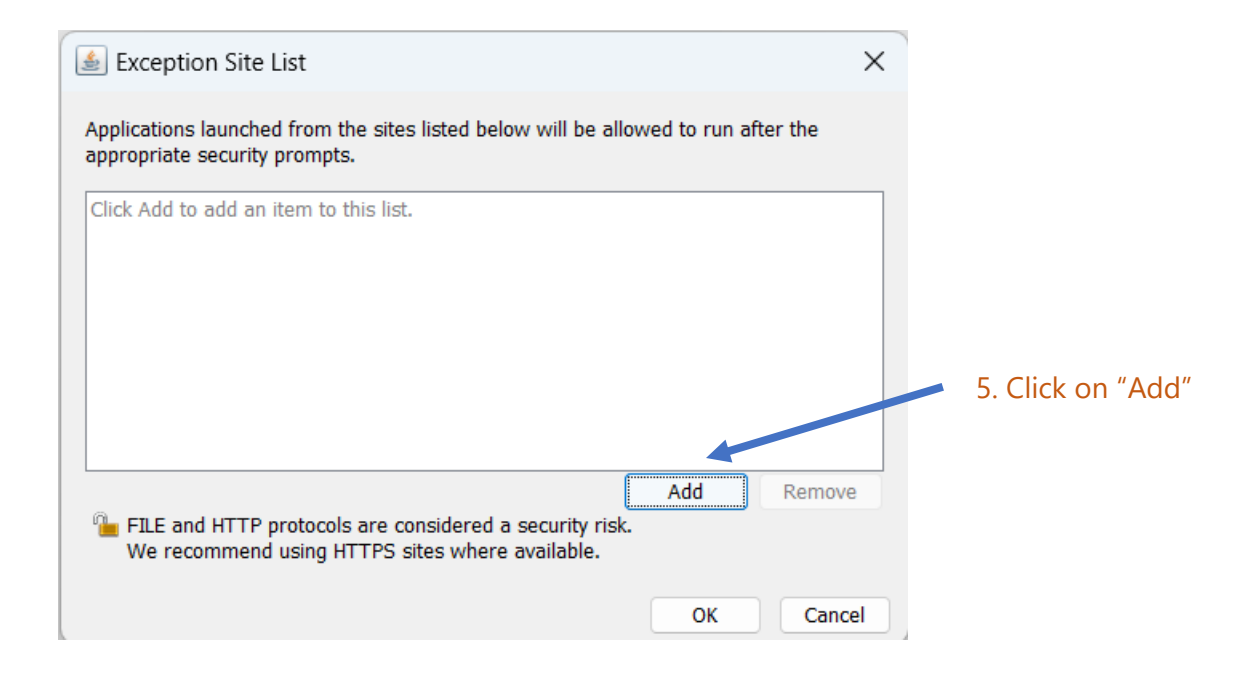

#### 6. Add this URL https://asycuda.bcbp.pw/pwlive/ASYCUDAWorld\_live.jnlp

#### NOTE: Ensure that it is typed exactly as above.

| Exception Site List                                                                          |                            | ×                |
|----------------------------------------------------------------------------------------------|----------------------------|------------------|
| Applications launched from the sites listed below will be allo appropriate security prompts. | wed to run after the       |                  |
| Location                                                                                     |                            |                  |
| https://asycuda.bcbp.pw/pwlive/ASYCUDAWorld_live.jn                                          | lp                         |                  |
|                                                                                              |                            |                  |
|                                                                                              |                            |                  |
|                                                                                              |                            |                  |
|                                                                                              |                            |                  |
| - FILE and HTTP protocols are considered a security risk                                     | <u>A</u> dd <u>R</u> emove | e                |
| We recommend using HTTPS sites where available.                                              |                            | 7. Click on "OK" |
|                                                                                              | OK Canc                    | el               |

| 🛓 Java Control Panel                                                                                                    | _                          |                                    | ×     |                                                                    |
|----------------------------------------------------------------------------------------------------|----------------------------|------------------------------------|-------|--------------------------------------------------------------------|
| General Update Java Security Advanced                                                                                                    |                            |                                    |       |                                                                    |
| Enable Java content in the browser                                                                                                    |                            |                                    |       |                                                                    |
| Security level for applications not on the Exception Site list                                                                                                    |                            |                                    |       |                                                                    |
| 🔿 Very High                                                                                                    |                            |                                    |       |                                                                    |
| Only Java applications identified by a certificate from a true<br>allowed to run, and only if the certificate can be verified as                                           | sted autho<br>s not revol  | ority are<br>ked.                  |       |                                                                    |
| O High                                                                                                    |                            |                                    |       |                                                                    |
| Java applications identified by a certificate from a trusted a run, even if the revocation status of the certificate cannot                                                | authority a<br>be verified | are allowed<br>I.                  | to    |                                                                    |
| Exception Site List<br>Applications launched from the sites listed below will be allo<br>appropriate security prompts.<br>https://asycuda.bcbp.pw/pwlive/ASYCUDAWorld_live | wed to ru<br>Edi           | n after the<br>t <u>S</u> ite List |       | You should see the URL which y entered here.                       |
| Restore Security Prompts                                                                                                    | Manag                      | e Certificat                       | es    | <ul> <li>8. Click on "OK" to complete to configuration.</li> </ul> |
| ОК                                                                                                    | Can                        | icel                               | Apply |                                                                    |

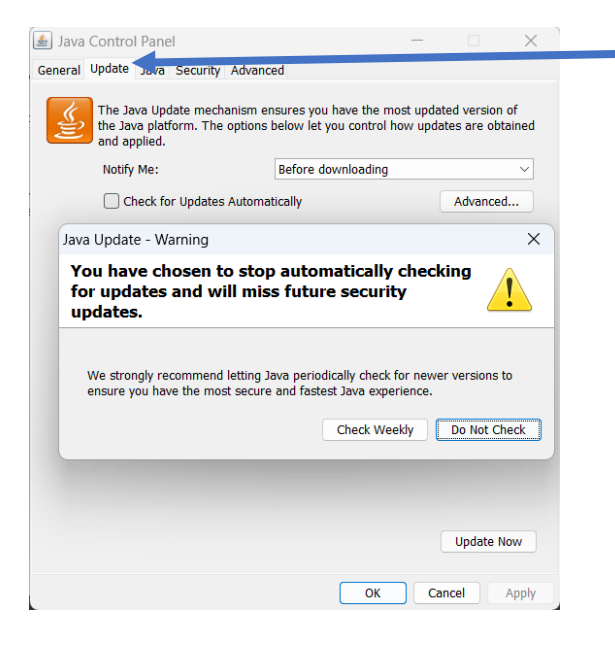

9. Click on "Update" tab

Uncheck the "Check for Updates Automatically" checkbox.

Click on "Do Not Check".

Click on "Apply" and "OK".

#### **NOTE: Do NOT update JAVA**

## Part C. Login in to ASYCUDAWorld

The Java security configuration is complete! You may navigate to www.bcbp.pw and login to ASYCUDAWorld.

1. Open any browser and go to www.bcbp.pw

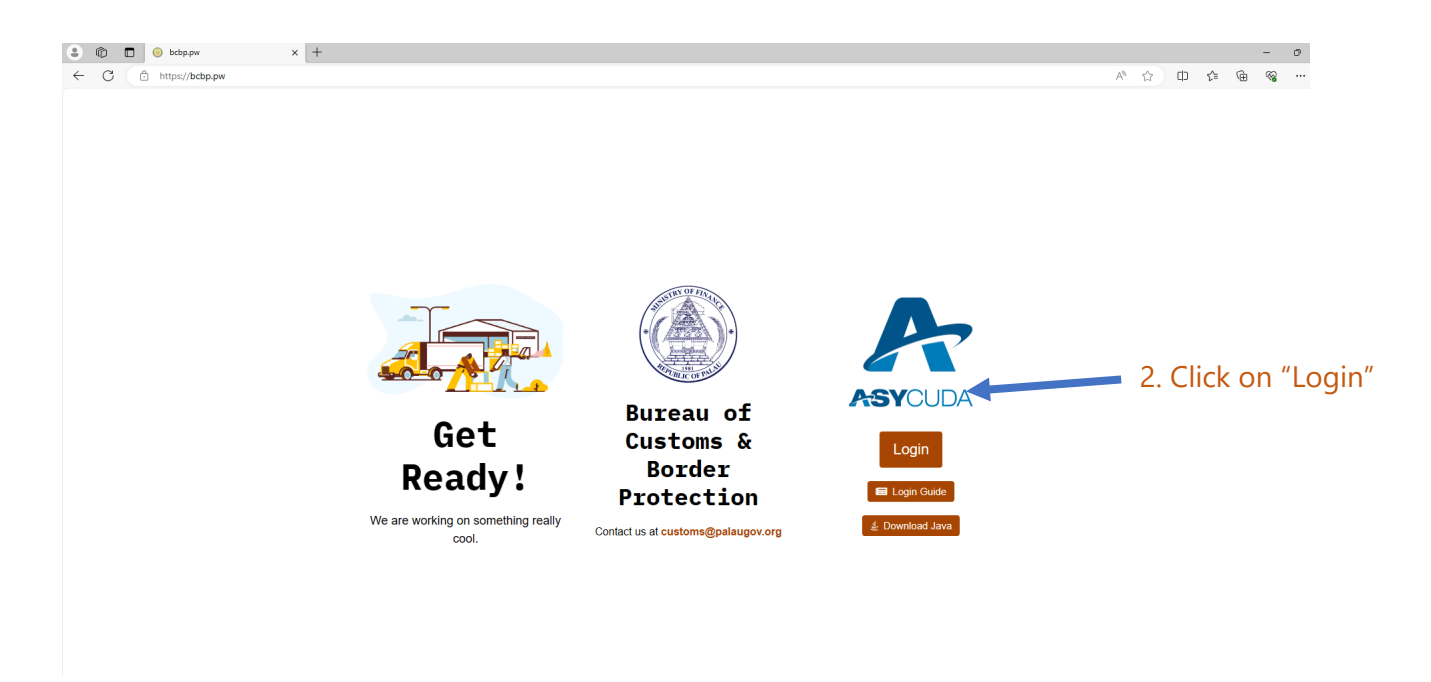

#### 3. A file named ASYCUDAWorld\_live.jnlp will be downloaded once you click the Login button.

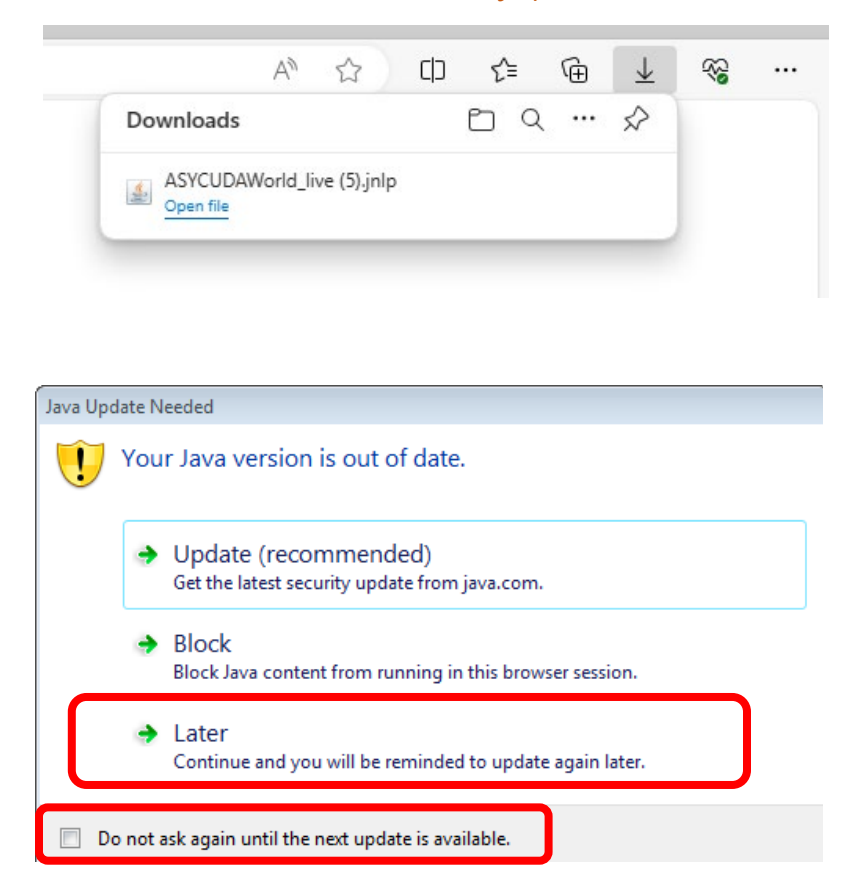

#### 4. Open the file.

Note: It depends on the browser where the file is downloaded. The file usually appears on the browser, however if you don't find it, then check the downloads folder.

5. If this prompt appears, check "Do not ask again....." and Click "Later:

| Do            | vou want                            | to run this                            | s application?                                                                                                    | ×    |
|---------------|-------------------------------------|----------------------------------------|----------------------------------------------------------------------------------------------------|------|
|               |                                     | Publicher                              | United Nations Conference on Trade a                                                                               |      |
|               | Ê                                   | Location:                              | https://asycuda.bcbp.pw                                                                                            |      |
| This<br>infor | application will<br>mation at risk. | run with unrestri<br>Run this applicat | ricted access which may put your computer and personal<br>tion only if you trust the location and publisher above. |      |
| V Ë           | o not show this                     | s again for apps                       | from the publisher and location above                                                                              |      |
| 1             | More Infor                          | mation                                 | Run Ca                                                                                                    | ncel |

6. Check "Do not show this again....." and click "Run"

| N ASYCUDAWorld                | - • •         |
|-------------------------------|---------------|
| 2 AL AU<br>2 AL AU<br>CUSTONS | Login name    |
| TLS_DHE_DSS_WITH_AES_12       | 28_CBC_SHA256 |

7. Enter the username and password provided by BCBP to enter the system.

Note: On first login, you will be required to change the password

\*\*End of document\*\*